## How to assign faculty to a form the CME Cloud Portal

If you are holding a course, you may want to collect more information about your faculty for the program. Faculty will automatically be assigned the disclosure form.

- Audiovisual (AV) Requests: will collect a faculty's needs for AV assistance.
- Speaker Release and Clearance: provides a release to use presentation materials and/or recordings for the program.
- Travel and Housing Profile Form: collects travel details and preferences for any faculty traveling from out of town.
- Upload Faculty Bio: this will prvice faculty details for the program which published to the CME webpage for events.
- Upload Presentation Files: this will automatically be assigned to faculty whi have been assigned to an agenda item for a program.
- 1. Please do not use Internet Explorer. Our system works best with Chrome and Firefox
- 2. Go to <u>uwcme.org</u>
- 3. Enter the portal using your email as your login and your password
- 4. Scroll to the bottom of the page and click on the Administration link.

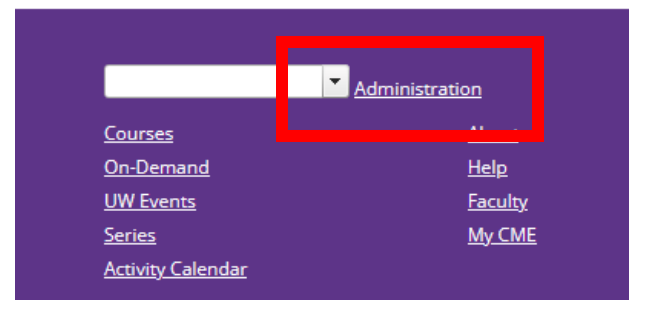

5. Click on the Faculty tab→ Faculty Management to access the faculty management screen for your activity (*this screen is only visible for certain types of activities*):

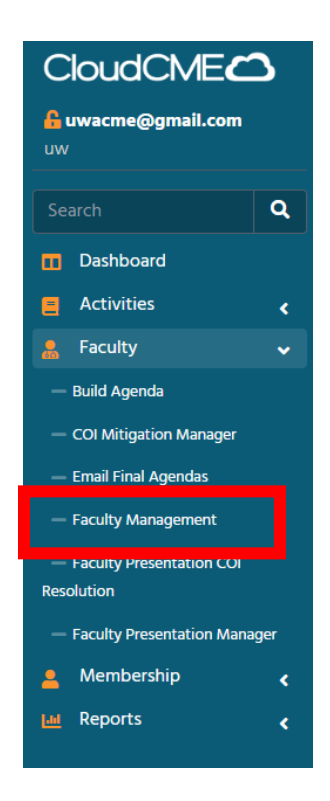

1. Select activity name/number:

| F                                                                        | Faculty Management |               |         |         |                              |  |  |
|--------------------------------------------------------------------------|--------------------|---------------|---------|---------|------------------------------|--|--|
|                                                                          | Select Event       | Default Forms | Faculty | Email   | Assign all faculty to a form |  |  |
| Instructions: Select an activity from the drop down list below to begin. |                    |               |         |         |                              |  |  |
| ľ                                                                        | Activity Name      |               | •       | Parents | Only 🔞                       |  |  |

2. You can select Default Forms to be assigned to all faculty before they are added to the system by checking the box:

| Select Event                                                                                                    | Default Forms  | View/Assign Faculty | to: UW Cloud Enterpr | Email       | Assign all faculty to a form |  |
|----------------------------------------------------------------------------------------------------|----------------|---------------------|----------------------|-------------|------------------------------|--|
| Instructions: The faculty forms listed below can be assigned to new faculty automatically, when they are added in the 'Assign Faculty' tab. Check/uncheck the forms as needed. When finished, click Save, then proceed to the 'Assign Faculty' tab. |                |                     |                      |             |                              |  |
| NO FORMS HAVE BEEN SELECTED. YOU SHOULD CHECK OFF FORMS SUCH AS THE DISCLOSURE & CLICK SAVE, BEFORE ADDING FACULTY.                                                                                                    |                |                     |                      |             |                              |  |
| Form ID# 3                                                                                                    | - CloudCME DSF |                     | Form ID# 8 - Up      | load Currio | ulum Vitae                   |  |
| □Form ID# 10 - Demographics Information - General □Form ID# 12 - Upload Faculty Bio                                                                                                    |                |                     |                      |             |                              |  |
| □Form ID# 17 - Audiovisual (AV) Requests (ARS) □Form ID# 124 - Upload Presentation Files                                                                                                    |                |                     |                      |             |                              |  |
| Form ID# 170 - Speaker Release and Clearance                                                                                                    |                |                     |                      |             | ice                          |  |
| □Form ID# 184 - Audiovisual (AV) Requests (no ARS) □Form ID# 2165 - Disclosure of Financial Relationships                                                                                                    |                |                     |                      |             |                              |  |
| □Form ID# 2659 - Travel and Housing Profile Form                                                                                                    |                |                     |                      |             |                              |  |
| Faculty will have access to the portal for this activity until: 1/8/2024 7:01                                                                                                    |                |                     |                      |             |                              |  |
| Save Assign                                                                                                    | n to Children  |                     |                      |             |                              |  |

3. If you have already added faculty to the activity, you can Assign all faculty to a form and Update. **Faculty Management** 

| Select Event                                                                                                    | Default Forms     | View/Assign Faculty | r to: UW Cloud Enterpr | Email      | Assign all faculty to a form     |  |
|----------------------------------------------------------------------------------------------------|-------------------|---------------------|------------------------|------------|----------------------------------|--|
| OPTIONAL: Use this screen to assign all selected faculty to a specific form after initial faculty assignment has taken place. This step is typically used to add a form later on, after initial faculty assignments have taken place. By checking a form below and clicking update, you will add that form to all selected faculty irregardless of the default form assignments. |                   |                     |                        |            |                                  |  |
| Form ID# 3 -                                                                                                    | CloudCME DSF      |                     | Form ID# 8 - Uplo      | oad Curric | culum Vitae                      |  |
| □Form ID# 10 - Demographics Information - General □Form ID# 12 - Upload Faculty Bio                                                                                                    |                   |                     |                        |            |                                  |  |
| □Form ID# 17                                                                                                    | - Audiovisual (AV | ') Requests (ARS)   | 🗆 Form ID# 124 - Up    | oload Pre  | sentation Files                  |  |
| Form ID# 17                                                                                                    | ) - Speaker Relea | se and Clearance    | Form ID# 170 - 171     | 1 - Copy C | Of Speaker Release and Clearance |  |
| □Form ID# 184 - Audiovisual (AV) Requests (no ARS) □Form ID# 2165 - Disclosure of Financial Relationships                                                                                                    |                   |                     |                        |            |                                  |  |
| □ Form ID# 2659 - Travel and Housing Profile Form                                                                                                    |                   |                     |                        |            |                                  |  |
| 🕑 Update                                                                                                    | 1                 |                     |                        |            |                                  |  |